# Guía de calidad de impresión

Puede solucionar muchos problemas de calidad de impresión si sustituye un suministro o un elemento de mantenimiento que se haya agotado. Consulte en el panel de control el mensaje sobre un suministro de la impresora.

Utilice la tabla siguiente para encontrar soluciones a los problemas de calidad de impresión:

#### Identificación de problemas de calidad de impresión

Para obtener ayuda a la hora de identificar problemas de calidad de impresión, imprima las páginas de prueba de calidad de impresión:

- 1 Asegúrese de que el papel está cargado en la bandeja 1.
- **2** Apague la impresora.
- 3 En el panel de control, mantenga pulsados 🗸 y el botón de flecha derecha mientras se enciende la impresora.
- 4 Suelte los botones cuando aparezca el reloj y espere a que aparezca Menú Configurar.
- 5 Pulse el botón de flecha abajo hasta que aparezca √Imp pág calidad y, a continuación, pulse ✓.
   Se imprimen las páginas de prueba de calidad de impresión.
- 6 Pulse el botón de flecha abajo hasta que aparezca √ Salir del menú Configurar y, a continuación, pulse ✓. Aparece brevemente el mensaje Restableciendo la impresora seguido de un reloj y, a continuación, aparece el mensaje Lista.

#### Irregularidades de impresión

| Ejemplo | Causa                                                                                     | Solución                                                                                                    |
|---------|-------------------------------------------------------------------------------------------|----------------------------------------------------------------------------------------------------|
|         | El papel está mojado debido al alto nivel de humedad.                                     | Cargue papel de un paquete nuevo en la bandeja del<br>papel.                                                |
|         | Está utilizando un papel que no cumple las especifica-<br>ciones de la impresora.         | Asegúrese de que los valores de Tipo de papel y Peso<br>del papel coincidan con el tipo de papel utilizado. |
|         |                                                                                           | Evite el papel con textura rugosa.                                                                          |
| APODE   | Un cartucho de tóner, el módulo de transferencia o el<br>fusor está roto o es defectuoso. | Sustituya el cartucho de impresión, el módulo de trans-<br>ferencia o el fusor.                             |
|         |                                                                                           |                                                                                                    |

#### Repetición de defectos

| Causa                                                                           | Solución                                                                                                    |
|---------------------------------------------------------------------------------|----------------------------------------------------------------------------------------------------|
|                                                                                 | )<br>)<br>)                                                                                                    |
| Si aparecen repetidamente marcas de un solo color y varias veces en una página: |                                                                                                    |
| Un cartucho de tóner está defectuoso.                                           | <ul> <li>Sustituya el cartucho de tóner si los defectos se producen cada:</li> <li>33,0 mm (1,30 pulg.)</li> <li>35,3 mm (1,39 pulg.)</li> </ul> |
| El fotoconductor está defectuoso.                                               | Sustituya el fotoconductor si los defectos se producen cada:<br>• 28,3 mm (1,11 pulg.)<br>• 72,4 mm (2,85 pulg.)                                 |
| Si aparecen repetidamente marcas de todos los colores en la página:             |                                                                                                    |
| El fusor está defectuoso.                                                       | Sustituya el fusor si los defectos se producen cada:<br>• 47,4 mm (1,87 pulg.)<br>• 94,8 mm (3,73 pulg.)<br>• 113,0 mm (4,45 pulg.)              |

## Línea de color claro, línea blanca o línea de color erróneo

| Ejemplo                    | Causa                                             | Solución                                             |
|----------------------------|---------------------------------------------------|------------------------------------------------------|
|                            | El cartucho de tóner es defectuoso.               | Sustituya el cartucho de color que provoca la línea. |
|                            | El fotoconductor es defectuoso.                   | Sustituya el fotoconductor.                          |
|                            | El módulo de transferencia es defectuoso.         | Sustituya el módulo de transferencia.                |
| A BEDE<br>A BEDE<br>A BEDE | Las lentes del cabezal de impresión están sucias. | Limpie las lentes del cabezal de impresión.          |

#### Registro incorrecto de colores

| Ejemplo        | Causa                                                                                              | Solución                                                                                                    |
|----------------|----------------------------------------------------------------------------------------------------|----------------------------------------------------------------------------------------------------|
| ABCDE<br>ABCDE | El color se ha desplazado fuera del área adecuada o<br>se ha superpuesto sobre otra área de color. | <ol> <li>Vuelva a calibrar la impresora.         <ul> <li>Realice Ajuste de color en el menú Calidad.</li> </ul> </li> <li>Extraiga y vuelva a instalar el fotoconductor.</li> <li>Ajuste la alineación de color. Para obtener más información, consulte "Ajuste de la alineación de color" en la página 3.</li> <li>Nota: Si no ha resuelto el problema, calibre de nuevo. Si es necesario, vuelva a ajustar la alineación de color.</li> </ol> |

#### Ajuste de la alineación de color

- 1 Asegúrese de que la impresora está apagada.
- 2 En el panel de control, mantenga pulsados 🖌 y el botón de flecha derecha mientras se enciende la impresora.
- Suelte los dos botones cuando aparezca el reloj.
   La impresora realiza la secuencia de encendido y, a continuación, aparece Menú Configurar.
- 4 Pulse el botón de flecha abajo hasta que aparezca √Alineación color y, a continuación, pulse √.
- 5 Pulse 🖌 de nuevo para imprimir la página de alineación.
- 6 Pulse el botón de flecha abajo hasta que aparezca 🗸 Definir Ay, a continuación, pulse 🗸.
- 7 En la página impresa, seleccione la línea más recta de las 20 líneas que se encuentran tras la letra A.
- 8 Pulse el botón de flecha izquierda o flecha derecha hasta que se muestre ese número y, a continuación, pulse .
   Aparece Enviando selección.
- 9 Repita los pasos del 6 al 8 para alinear los conjuntos de la A a la L.
- **10** Pulse
- 11 Pulse 5.
- 12 Pulse el botón de flecha abajo hasta que aparezca Aparece brevemente el mensaje Restableciendo la impresora seguido de un reloj y, a continuación, aparece el mensaje Lista.

#### Líneas horizontales

| Ejemplo       | Causa                                                  | Solución                               |
|---------------|--------------------------------------------------------|----------------------------------------|
|               | Un cartucho de tóner está defectuoso, vacío o gastado. | Sustituya el cartucho de tóner.        |
|               | El fusor está roto o es defectuoso.                    | Sustituya el fusor.                    |
| ADCDE         | El fotoconductor puede ser defectuoso.                 | Sustituya el fotoconductor defectuoso. |
| ABODE         |                                                        |                                        |
| <u> ABCDE</u> |                                                        |                                        |
|               |                                                        |                                        |

#### Líneas verticales a trazos

| Ejemplo | Causa                                                 | Solución                                                                  |
|---------|-------------------------------------------------------|---------------------------------------------------------------------------|
|         | El tóner mancha antes de impregnar el papel.          | Si el papel de impresión está rígido, introdúzcalo desde<br>otra bandeja. |
|         | El cartucho de tóner es defectuoso.                   | Sustituya el cartucho de tóner que provoca las líneas.                    |
|         | El módulo de transferencia está roto o es defectuoso. | Sustituya el módulo de transferencia.                                     |
| ABCDE   |                                                       |                                                                           |

## Densidad de impresión desigual

| Ejemplo | Causa                                           | Solución                        |
|---------|-------------------------------------------------|---------------------------------|
|         | Un cartucho de tóner está roto o es defectuoso. | Sustituya el cartucho de tóner. |
| ABCDE   | Un fotoconductor está roto o es defectuoso.     | Sustituya el fotoconductor.     |
| ABCDE   |                                                 |                                 |
| ABCDE   |                                                 |                                 |

#### La impresión es demasiado oscura

| Causa                                                                                                    | Solución                                                                                                    |
|----------------------------------------------------------------------------------------------------|----------------------------------------------------------------------------------------------------|
| Puede que la impresora no se haya recalibrado recientemente.                                                                                          | Realice Ajuste de color en el menú Calidad.                                                                                                    |
| El valor de Intensidad del tóner es demasiado oscuro, el valor de<br>Brillo RGB es demasiado oscuro o el valor de Contraste RGB es<br>demasiado alto. | Seleccione un valor distinto de Intensidad del tóner, Brillo RGB<br>o Contraste RGB en Propiedades de impresión antes de enviar el<br>trabajo a imprimir. |
| Un cartucho de tóner está roto o es defectuoso.                                                                                                    | Sustituya el cartucho de tóner.                                                                                                    |

## La impresión es demasiado clara

| Causa                                                                                                    | Solución                                                                                                    |
|----------------------------------------------------------------------------------------------------|----------------------------------------------------------------------------------------------------|
| Puede que la impresora no se haya recalibrado recientemente.                                                                                        | Realice Ajuste de color en el menú Calidad.                                                                                                    |
| El valor de Intensidad del tóner es demasiado claro, el valor de<br>Brillo RGB es demasiado claro o el valor de Contraste RGB es<br>demasiado alto. | <ul> <li>Seleccione un valor distinto de Intensidad del tóner, Brillo RGB<br/>o Contraste RGB en Propiedades de impresión antes de enviar<br/>el trabajo a imprimir.</li> <li>Ajuste los valores de calidad de color en el menú Calidad.</li> </ul> |

| Causa                                                                           | Solución                                                                                                    |
|---------------------------------------------------------------------------------|----------------------------------------------------------------------------------------------------|
| Está utilizando un papel que no cumple las especificaciones de<br>la impresora. | <ul><li>Cargue papel de un paquete nuevo.</li><li>Evite el papel con textura rugosa.</li></ul>                                   |
|                                                                                 | <ul> <li>Asegúrese de que el papel que cargue en las bandejas no está<br/>húmedo.</li> </ul>                                     |
|                                                                                 | <ul> <li>Asegúrese de que los valores de Tipo de papel y Peso del papel<br/>coincidan con el tipo de papel utilizado.</li> </ul> |
| Economizador de color está activado.                                            | Desactive Economizador de color en el menú Calidad.                                                                              |
| El tóner está bajo.                                                             | Sustituya el cartucho de tóner.                                                                                                  |
| Un cartucho de tóner está roto o es defectuoso.                                 |                                                                                                    |

#### La impresión de transparencias es de baja calidad

| Causa                                                         | Solución                                                     |
|---------------------------------------------------------------|--------------------------------------------------------------|
| Está utilizando transparencias que no cumplen las especifica- | Utilice únicamente transparencias recomendadas por el fabri- |
| ciones de la impresora.                                       | cante de la impresora.                                       |
| El valor Tipo de papel de la bandeja que está utilizando está | Asegúrese de que el valor Tipo de papel está configurado en  |
| configurado en otro tipo distinto de Transparencia.           | Transparencia.                                               |

#### Fondo gris

| Causa                                                 | Solución                                                                                                    |
|-------------------------------------------------------|----------------------------------------------------------------------------------------------------|
| El valor de Intensidad del tóner es demasiado oscuro. | Seleccione un valor distinto de intensidad del tóner en el software de la<br>impresora antes de enviar el trabajo a imprimir. |
| Un cartucho de tóner está roto o es defectuoso.       | Sustituya el cartucho de tóner.                                                                                               |

# Imágenes fantasma

| Causa                                                                                                    | Solución                                                                                                    |
|----------------------------------------------------------------------------------------------------|----------------------------------------------------------------------------------------------------|
| El fotoconductor no funciona correctamente.                                                                   | <ul> <li>Asegúrese de que el valor de Tipo de papel es correcto para el<br/>material utilizado.</li> <li>Sustituya el fotoconductor.</li> </ul> |
| El peso del papel o el valor Peso del papel del menú Papel no<br>es correcto para el tipo de papel utilizado. | Asegúrese de que los valores de Tipo de papel y Peso del papel<br>coincidan con el tipo de papel utilizado.                                     |
| El tóner está bajo.                                                                                           | Sustituya el cartucho de tóner.                                                                                                    |

#### Manchas de tóner

| Causa                                                 | Solución                                     |
|-------------------------------------------------------|----------------------------------------------|
| Los cartuchos de tóner están rotos o son defectuosos. | Sustituya los cartuchos defectuosos o rotos. |
| Hay tóner en el trayecto del papel.                   | Solicite asistencia técnica.                 |

| Causa                                  | Solución                               |
|----------------------------------------|----------------------------------------|
| El fotoconductor puede ser defectuoso. | Sustituya el fotoconductor defectuoso. |

# La página presenta tóner borroso o manchas de fondo

| Causa                                                                  | Solución                                    |
|------------------------------------------------------------------------|---------------------------------------------|
| Un cartucho de tóner es defectuoso o no se ha instalado correctamente. | Vuelva a instalar o sustituya el cartucho.  |
| El módulo de transferencia está roto o es defectuoso.                  | Sustituya el módulo de transferencia.       |
| Un fotoconductor está roto o es defectuoso.                            | Sustituya el fotoconductor.                 |
| El fusor está roto o es defectuoso.                                    | Sustituya el fusor.                         |
| Hay tóner en el trayecto del papel.                                    | Solicite asistencia técnica.                |
| Puede que la impresora no se haya recalibrado recientemente.           | Realice Ajuste de color en el menú Calidad. |
| La aplicación puede especificar un fondo que no es del todo blanco.    | Compruebe la aplicación.                    |

# El tóner se difumina

| Causa                                                                                                 | Solución                                                                                                    |
|----------------------------------------------------------------------------------------------------|----------------------------------------------------------------------------------------------------|
| Se está utilizando un material de impresión especial.                                                 | Asegúrese de que está seleccionado el tipo de papel correcto.                                                                       |
| El valor Peso del papel del menú Papel no es correcto para el tipo<br>de material especial utilizado. | Cambie el valor de Peso del papel de Normal a Pesado. Si es<br>necesario, cambie la opción Textura del papel de Normal a<br>Áspero. |
| El fusor está roto o es defectuoso.                                                                   | Sustituya el fusor.                                                                                                    |

# Imágenes recortadas

| Causa                                                           | Solución                                                                                                |
|-----------------------------------------------------------------|----------------------------------------------------------------------------------------------------|
| Las guías de la bandeja seleccionada están configuradas para    | Mueva las guías de la bandeja a las posiciones adecuadas para el                                        |
| un tamaño de papel diferente al que está cargado en la bandeja. | tamaño cargado.                                                                                         |
| Puede que haya seleccionado un tamaño de página incorrecto      | <ul> <li>Especifique el tamaño de página correcto en el controlador o</li></ul>                         |
| en el controlador o aplicación.                                 | en el programa.                                                                                         |
|                                                                 | <ul> <li>Defina el Tamaño de papel que coincida con el material que<br/>contiene la bandeja.</li> </ul> |

### Impresión sesgada

| Causa                                                                                                    | Solución                                                                                                    |
|----------------------------------------------------------------------------------------------------|----------------------------------------------------------------------------------------------------|
| Las guías de la bandeja seleccionada no están en la posición<br>correcta para el tamaño del papel cargado en la bandeja. | Mueva las guías de la bandeja a las posiciones adecuadas para el<br>tamaño cargado.                         |
|                                                                                                    | <ul> <li>Asegúrese de que la guía de ancho no está demasiado alejada<br/>de la pila de papel.</li> </ul>    |
|                                                                                                    | <ul> <li>Asegúrese de que la guía de ancho no está demasiado ajustada<br/>a la pila de papel.</li> </ul>    |
|                                                                                                    | <ul> <li>Asegúrese de que la guía de longitud no está demasiado<br/>alejada de la pila de papel.</li> </ul> |
|                                                                                                    | <ul> <li>Asegúrese de que la guía de longitud no está demasiado<br/>ajustada a la pila de papel.</li> </ul> |
| Está utilizando un papel que no cumple las especificaciones de<br>la impresora.                                          | Asegúrese de que está utilizando un papel que cumple las especi-<br>ficaciones de la impresora.             |

#### Márgenes incorrectos

| Causa                                                                                                    | Solución                                                                                                    |
|----------------------------------------------------------------------------------------------------|----------------------------------------------------------------------------------------------------|
| Las guías de la bandeja seleccionada están configuradas para<br>un tamaño de papel diferente al que está cargado en la bandeja.                                                                                                    | Mueva las guías de la bandeja a las posiciones adecuadas para el<br>tamaño cargado.                                                                                                    |
| El sensor de tamaño automático está desactivado, pero se ha<br>cargado un papel de tamaño distinto en una bandeja. Por<br>ejemplo, ha insertado papel de tamaño A4 en la bandeja selec-<br>cionada pero no se ha configurado el tamaño del papel como<br>A4. | <ul> <li>Defina el Tamaño de papel que coincida con el material que<br/>contiene la bandeja.</li> <li>Especifique el tamaño de página correcto en Propiedades de<br/>impresión o en el programa.</li> </ul> |

# Páginas en blanco

| Causa                                                            | Solución                                                                                                    |
|------------------------------------------------------------------|----------------------------------------------------------------------------------------------------|
| El material de embalaje no se ha retirado del cartucho de tóner. | Retire el material de embalaje del cartucho de tóner y vuelva a<br>instalarlo.                                                                                                    |
| El tóner está bajo.                                              | <ul> <li>Extraiga el cartucho de tóner de la impresora. Agite el cartucho hacia atrás y hacia adelante varias veces y, a continuación, vuelva a instalarlo.</li> <li>Instale un cartucho de tóner nuevo.</li> </ul> |
| El cartucho de tóner está defectuoso o vacío.                    | Sustituya el cartucho de tóner.                                                                                                    |
| La impresora requiere la intervención del servicio técnico.      | Solicite asistencia técnica.                                                                                                    |

#### Páginas con colores sólidos

| Causa                                            | Solución                                                        |
|--------------------------------------------------|-----------------------------------------------------------------|
| El fotoconductor está instalado incorrectamente. | Extraiga y, a continuación, vuelva a instalar el fotoconductor. |
| El fotoconductor es defectuoso.                  | Sustituya el fotoconductor.                                     |

| Causa                                                       | Solución                     |
|-------------------------------------------------------------|------------------------------|
| La impresora requiere la intervención del servicio técnico. | Solicite asistencia técnica. |

# El papel se curva incorrectamente

| Causa                                                                                                    | Solución                                                                                                    |
|----------------------------------------------------------------------------------------------------|----------------------------------------------------------------------------------------------------|
| Los valores de tipo y peso del papel no son adecuados para el tipo<br>de papel o material especial utilizado. | Cambie los valores de Tipo de papel y Peso del papel para que<br>coincidan con el papel o material especial cargado en la<br>impresora. |
| El papel se ha almacenado en un ambiente muy húmedo.                                                          | Cargue papel de un paquete nuevo.<br>Guarde el papel en su embalaje original hasta que lo vaya a<br>utilizar.                           |